| 連線<br>名稱 | Matsushita FP Series                                                                                                    |  |  |  |  |  |  |
|----------|----------------------------------------------------------------------------------------------------|--|--|--|--|--|--|
| 人機<br>種類 | PWS6A00-TPLC<br>種類NAIS FP2SH+MCU使用<br>版本ADP<br>6.1.1.03                                                                                                    |  |  |  |  |  |  |
|          | ADP6 軟體設定                                                                                                    |  |  |  |  |  |  |
|          | 1. 功能表【應用】中選取【設定工作參數】<br>2. 選擇人機介面型號與 PLC 種類,如下圖:                                                                                                    |  |  |  |  |  |  |
|          |                                                                                                    |  |  |  |  |  |  |
| 人 機 定    | T作参数          于然 ● 連線 ● 耳它 ●記錄機會區   密碼              應用名籍:              人機介面型號:              化線介面型號:              化線介面型號:              化線介面型號:              化線介面型號:             化線介面型號:             化線介面型號:             化線介面型號:             アび56A00T             日裏程意             日裏程意                 日露程道             「加速数線通信            「数数級通信            「」             「報意 機構会             「加速数            「「」         「」         「」 |  |  |  |  |  |  |
|          | 3. 點選【連線】. 進入設定與 PLC 之通訊協議(設定的格式需與 PLC 搭配)                                                                                                    |  |  |  |  |  |  |
|          | 輸入完成後按【確認】。如下圖:                                                                                                    |  |  |  |  |  |  |

|                                | 工作参数 ? 🔀                                                                                        |  |  |
|--------------------------------|-------------------------------------------------------------------------------------------------|--|--|
|                                | 一般 連線 ↓其它 ↓記錄緩衝區 │ 密碼 │                                                                         |  |  |
|                                | 編號     装置 4 稱     装置 種類       1     Connection 1     Matsushita FP Series         回除         更名 |  |  |
|                                |                                                                                                 |  |  |
|                                | PWS Matsushita PP Series<br>地址: 0<br>済意即地を有分主文                                                  |  |  |
|                                |                                                                                                 |  |  |
|                                | 多對一連線(Multi-link)     □       本機是多對一連線主機     命令延遅(ms):                                          |  |  |
|                                | 超時時間(秒):     預設値 ▼       重試次數:     預設値 ▼                                                        |  |  |
|                                |                                                                                                 |  |  |
|                                |                                                                                                 |  |  |
|                                |                                                                                                 |  |  |
|                                |                                                                                                 |  |  |
|                                | PWS 硬體設定                                                                                        |  |  |
| 1. 通                           | i訊由 ADP6 軟體決定:                                                                                  |  |  |
| ※人機背面之指撥開關,SW5、SW6 撥到 OFF 的位置。 |                                                                                                 |  |  |
| (有關指撥開關之定義與說明,請參考 ADP6 操作手冊)   |                                                                                                 |  |  |
| 2. 通                           | i訊由 ADP6 硬體決定:                                                                                  |  |  |
| >                              | ※ 人機背面之指撥開關 , SW6 撥到 OFF , SW5、SW7 撥到 ON 的位置。                                                   |  |  |
|                                | 當開機並完成自我偵測後,會出現以下畫面。                                                                            |  |  |

|     | Whit command                                                                                                    |  |  |  |  |
|-----|----------------------------------------------------------------------------------------------------|--|--|--|--|
|     | Wait command                                                                                                    |  |  |  |  |
|     |                                                                                                    |  |  |  |  |
|     | Link port: COM1                                                                                                    |  |  |  |  |
|     |                                                                                                    |  |  |  |  |
|     | F2 F3 F4 F5                                                                                                    |  |  |  |  |
|     | Link<br>Confg Cony Set Bun                                                                                                    |  |  |  |  |
|     | conrg copy bee Run                                                                                                    |  |  |  |  |
|     |                                                                                                    |  |  |  |  |
|     | ※按下【F2】Coofa 可設定人機時間及甘通訊參數 使田 ↑ / ∠ _> 鍵                                                                                                    |  |  |  |  |
|     |                                                                                                    |  |  |  |  |
|     | 移動至欲設定之選項 + 及 - 鍵改變其值。                                                                                                    |  |  |  |  |
|     | · 例 到 主 \                                                                                                    |  |  |  |  |
|     |                                                                                                    |  |  |  |  |
|     | PLC 軟體設定                                                                                                    |  |  |  |  |
|     |                                                                                                    |  |  |  |  |
|     | 1.開啟 PLC 之編輯軟體【FP WIN GR】。                                                                                                    |  |  |  |  |
|     |                                                                                                    |  |  |  |  |
|     | 福 FPWINGR 2 → III Data Editor                                                                                                    |  |  |  |  |
|     | で の で の の の の の の の の の の の の の の の の                                                                                                    |  |  |  |  |
|     | W 設定     D     Private Co     U型     Currogram Fulseranasonic ME w Control PF will GR 2     Programming Manual                                                                                                    |  |  |  |  |
|     | C / 「按導位」 /<br>D 診明及支援(II)                                                                                                    |  |  |  |  |
|     | w bu Ju Cala and a state and a state and |  |  |  |  |
|     |                                                                                                    |  |  |  |  |
|     |                                                                                                    |  |  |  |  |
| PLC |                                                                                                    |  |  |  |  |
| 設定  | 2.選擇【Option】中【Communication Settings…】,可進入設定通訊參數。                                                                                                    |  |  |  |  |
|     | Option Window Help                                                                                                    |  |  |  |  |
|     | PLC Configuration                                                                                                    |  |  |  |  |
|     | Allocate I/O Map<br>Allocate <u>R</u> emote I/O Map<br>MEWNET-W2 Settings                                                                                                    |  |  |  |  |
|     |                                                                                                    |  |  |  |  |
|     | MEWNET-W <u>2</u> Settings<br>MC <u>U</u> Settings                                                                                                    |  |  |  |  |
|     | MEWNET-VE Settings                                                                                                    |  |  |  |  |
|     | <u>C</u> ommunication Settings                                                                                                    |  |  |  |  |
|     | <u>FPWIN_GR</u> Configuration                                                                                                    |  |  |  |  |
|     | Customize •                                                                                                    |  |  |  |  |
|     | Keep <u>W</u> indow position                                                                                                    |  |  |  |  |
|     | Pri⊻ate Configuration ►                                                                                                    |  |  |  |  |
|     |                                                                                                    |  |  |  |  |

|         | Communication Setting - XXX.fp                                                                                                    |
|---------|----------------------------------------------------------------------------------------------------|
|         | Network type: C-NET(RS232C)   COM port: Ethemet   Baud rate: 9600 • bps   Data length • 8 bits   O 7 bits • 8 bits   Stop bit • 1 bit   • 1 bit • 2 bits   Parity Non • Odd • Even • 0 Time-out: 5 • sec Parameter for automatic setting |
|         | <ul> <li>Baud rate</li> <li>Data Length</li> <li>Parity</li> </ul>                                                                                                    |
| 4. 選擇【C | )ption】中【PLC Configuration…】,可進入 PLC 通訊參數設設                                                                                                    |
|         | Option       Window       Help         PLC Configuration       Allocate I/O Map         Allocate Remote I/O Map                                                                                                    |
|         | MEWNET-W2 Settings<br>MCU Settings<br>MEWNET-VE Settings                                                                                                    |
|         | MEWNET-W2 Settings<br>MCU Settings<br>MEWNET-VE Settings<br>Communication Settings<br>FP WIN_GR Configuration                                                                                                    |
|         | MEWNET-W2 Settings<br>MCU Settings<br>MEWNET-VE Settings<br>Communication Settings<br>FPWIN_GR Configuration<br>Customize                                                                                                    |
|         | MEWNET-W2 Settings<br>MCU Settings<br>MEWNET-VE Settings<br><u>Communication Settings</u><br><u>FP WIN_GR Configuration</u><br>Customize<br>Keep <u>W</u> indow position                                                                 |

| CUM Port<br>Remote I/O<br>I/O Access Control                                                                                                    | Not Connect                                                                                                    |
|----------------------------------------------------------------------------------------------------|----------------------------------------------------------------------------------------------------|
| <b>LC Configuration - Untitle1</b><br>Initial Switch<br>Hold/Non-hold 1<br>Hold/Non-hold 2<br>Action on Error<br>Time<br>Link 0<br>Link 1<br>Tool Port<br>COM Port | DK       Cancel       Read PLC       Initialize       Help         No.412 Port Selection       Computer Link       ▼         No.413 Communication Format       No.414 Baudrate         Char. bit:       8 Bits       ▼         Parity Check:       Odd       ▼         Stop Bit:       1       ▼                                        |
| Hemote I/U<br>I/O Access Control                                                                                                    | Terminator:       CR       No.416 Modem Enabled         Header:       STX not exist.       No.416 Modem Enabled         No.417 Receive Buffer Starting Address       DT       0       (0 - 10240)         No.418 Receive Buffer Capacity       1024       (0 - 1024)         OK       Cancel       Read PLC       Initialize       Help |

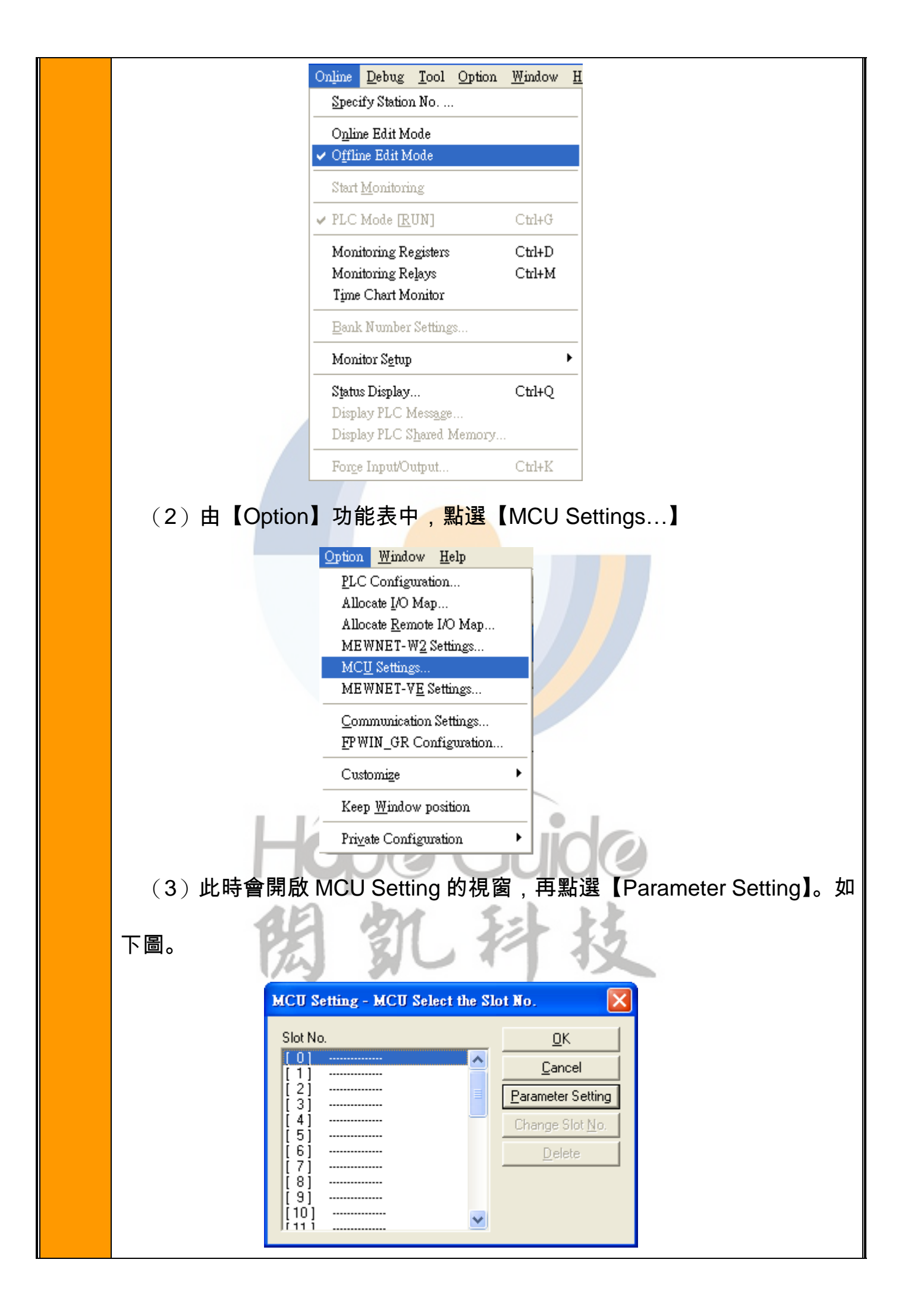

| CU Setting -                                                                                                    | S101 NO.U                                                                                                    |                                                                             |                                                                                      |                 |                                               |                     |                              |
|----------------------------------------------------------------------------------------------------|----------------------------------------------------------------------------------------------------|-----------------------------------------------------------------------------|--------------------------------------------------------------------------------------|-----------------|-----------------------------------------------|---------------------|------------------------------|
| сом1 сом2                                                                                                    | 2                                                                                                    |                                                                             |                                                                                      |                 |                                               |                     | <u>0</u> K                   |
| Available mo                                                                                                    | ode                                                                                                    |                                                                             |                                                                                      |                 |                                               |                     | <u>D</u> efault              |
| MC                                                                                                    | W0 Unit No                                                                                                    | L                                                                           | 1                                                                                    | -               |                                               |                     | <u>C</u> ancel               |
| MC GP                                                                                                    | Baudrat                                                                                                    | te                                                                          | 9600                                                                                 | -               | bps                                           |                     |                              |
| MC GP                                                                                                    | Char. bi                                                                                                    | t                                                                           | 8 bits                                                                               | -               |                                               |                     |                              |
| MC GP                                                                                                    | Parity cl                                                                                                    | heck                                                                        | Odd                                                                                  | -               |                                               |                     |                              |
| MC GP                                                                                                    | Stop bit                                                                                                    |                                                                             | 1 bit                                                                                | -               |                                               |                     |                              |
| MC GP                                                                                                    | RS/CS                                                                                                    | (Only RS232C)                                                               | Invalid                                                                              | -               |                                               |                     |                              |
| MC GP                                                                                                    | Send W                                                                                                    | /aiting Time                                                                |                                                                                      | 0.00            | ms (0 - 100.00                                |                     |                              |
| GP                                                                                                    | Header                                                                                                    |                                                                             | STX Not Exist                                                                        | -               |                                               |                     |                              |
| GP                                                                                                    | Termina                                                                                                    | ator                                                                        | CR                                                                                   | -               |                                               |                     |                              |
|                                                                                                    | Time                                                                                                    | out (0: Auto)                                                               |                                                                                      | 0.00            | ms (0 - 100.00                                |                     |                              |
| MC GP                                                                                                    | Initialize                                                                                                    | Modem                                                                       | No                                                                                   | •               |                                               |                     |                              |
|                                                                                                    |                                                                                                    |                                                                             |                                                                                      |                 |                                               |                     |                              |
| 4C Computer<br>2完成後,<br>2下載到日<br>FP WIN GR                                                                                                    | Link GP G<br>, 回到【F<br>PLC 中 ,<br>- Untitle1                                                                         | ieneral Communic<br><sup>-</sup> ile】功能<br>即完成設                             | ation W0 PC<br>表中,選<br>定。                                                            | :Link(ME<br>懌【[ | ewnet-wo)<br>Download                         | d to P              | PLC】,;                       |
| MC Computer<br>C完成後,<br>E下載到  <br>FP WIN GR<br>de Edit Wig<br>New<br>Open<br>Close                                                                                                    | Link GP G<br>, 回到【f<br>PLC中 ,<br>- Untitle1<br>and Search<br>Ctrl+<br>Ctrl+                                          | ieneral Communic<br>-ile】功能<br>即完成設<br><u>Comm</u><br>N<br>O                | ation W0 PC<br>表中,選<br>定。                                                            | :Link(ME<br>懌【[ | ewnet-wo)<br>Download                         | d to P              | PLC】,;                       |
| AC Computer<br>C完成後,<br>E下載到<br>FPWIN GR<br>De Edit Wig<br>New<br>Open<br>Close<br>Save<br>Save As                                                                                                    | Link GP G<br>, 回到【F<br>PLC中 ,<br>- Untitle1<br>2ard Search<br>Ctrl+<br>Ctrl+                                         | ieneral Communic<br>File】功能<br>即完成設<br><sup>Comm</sup><br>N<br>o            | ation WO PC<br>表中,選<br>定。<br>GL                                                      | E Link(ME       | ewnet-wo)<br>Download                         | d to P              | PLC】,;                       |
| MC Computer<br>完成後,<br>下載到  <br>FP WIN GR<br>De Edit Wig<br>New<br>Open<br>Close<br>Save<br>Save<br>Save<br>Save<br>Save<br>Save                                                                                                    | Link GP G<br>, 回到 【f<br>PLC中 ,<br>- Untitle1<br>and Search<br>Ctrl+<br>Ctrl+                                         | ieneral Communic<br>File】功能<br>即完成設<br><sup>Comm</sup><br>N<br>o            | ation WO PC<br>表中,選<br>定。<br>GL                                                      |                 |                                               | d to P              | PLC】,;                       |
| MC Computer<br>完成後,<br>天載到<br>FP WIN GR<br>De Edit Wig<br>New<br>Open<br>Close<br>Save<br>Save  | Link GP G<br>, 回到 【F<br>PLC 中 ,<br>- Untitle1<br>zard Search<br>Ctrl+<br>Ctrl+<br>Ctrl+<br>Ctrl+                     | ieneral Communic<br>File】功能<br>即完成設<br><u>Comm</u><br>N<br>O<br>S           | ation WO PC<br>表中,選<br>定。<br>GU                                                      |                 |                                               | d to P              | PLC】,;                       |
| MC Computer<br>完成後,<br>天載到<br>FP WIN GR<br>De Edit Wig<br>New<br>Open<br>Close<br>Save<br>Save<br>Save<br>Save<br>Save<br>Save<br>Save<br>Save<br>Save<br>Save<br>Download to<br>Upload from<br>Print                                                                                                    | Link GP G<br>, 回到 【F<br>PLC 中 ,<br>- Untitle1<br>zard Search<br>Ctrl+<br>Ctrl+<br>Ctrl+<br>PLC<br>PLC<br>Ctrl+       | ieneral Communic<br>File】功能<br>即完成設<br><u>Comm</u><br>N<br>O<br>S           | ation WO PC<br>表中,選<br>定。<br>GU<br>IN GR                                             |                 |                                               | d to P              | PLC】,;                       |
| MC Computer<br>記定成後,<br>記定成後,<br>E下載到 [<br>FP WIN GR<br>De Edit Wig<br>New<br>Qpen<br>Close<br>Save<br>Save     | Link GP G<br>, 回到 【 f<br>PLC 中 ,<br>Ctrl+:<br>Ctrl+:<br>Ctrl+:<br>PLC<br>PLC<br>PLC<br>Ctrl+:                        | ieneral Communic<br>File】功能<br>即完成設<br>Comm<br>N<br>O<br>S                  | ation WO PC<br>表中,選<br>定。<br>GU<br>IN GR<br>mection Home<br><u>C</u> om              |                 | EWNET-WO)                                     | d to P              | PLC], ;                      |
| AC Computer<br>一定成後,<br>一定成後,<br>一下載到日<br>FPWIN GR<br>De Edit Wig<br>New<br>Open<br>Close<br>Save<br>Save<br>Sa | Link GP G<br>, 回到 【 f<br>PLC 中 ,<br>Ctrl+<br>Ctrl+<br>Ctrl+<br>Ctrl+<br>PLC<br>PLC<br>PLC                            | ieneral Communic<br>File】功能<br>即完成設<br>Comm<br>N<br>O<br>S                  | ation WO PC<br>表中,選<br>定。<br>GU<br>IN GR<br>mection Home<br><u>Com</u>               |                 | EWNET-WO)                                     | d to P              | PLC】,,                       |
| MC       Computer         公式       公式         公式       公式         日本       東京         日本       東京         日本       東京         日本       東京         日本       東京         日本       東京         日本       東京         日本       東京         日本       日本         日本       東京         日本       日本         日本       日本                                                                                                    | Link GP G<br>, 回到 【 f<br>PLC 中 ,<br>Cttl+<br>Cttl+<br>Cttl+<br>Cttl+<br>Cttl+<br>Cttl+<br>Cttl+                      | ieneral Communic<br>File】功能<br>即完成設<br>Comm<br>N<br>O<br>S<br>P<br>P<br>Com | ation WO PC<br>表中,選<br>定。<br>GU<br>IN GR<br>mection Home<br><u>C</u> om              |                 | EWNET-WO)                                     | d to P<br>Specify:  | PLC】, ;<br>Station No        |
| MC       Computer         公式       公式         公式       公式         C       下載到日         FP WIN GR       GR         Dep WIN GR       GR         Mew       Open         Close       Save         Save       Save         Save       Save         Save       Save         Save       Save         Pownload to       Upload from         Print       Print Style Se         Print Preview       Printer Setup.         Display Style       Properties                                                                                                    | Link GP G<br>, 回到 【 f<br>PLC 中 ,<br>Ctrl+<br>Ctrl+<br>Ctrl+<br>PLC<br>PLC<br>PLC<br>Ctrl+<br>tup<br>Setup            | ieneral Communic<br>File】功能<br>即完成設<br>Comm<br>N<br>O<br>S<br>P<br>P<br>Com | ation WO PC<br>表中,選<br>定。<br>IN GR<br>IN GR<br>In CR<br>In CR                        | E Link (Mf      | EWNET-WO)<br>Download                         | d to P<br>Specify:  | PLC】, f                      |
| AC       Computer         AC       Computer         C       市成後,         C       下載到          E       下載到          E       F         E       下載到          E       F         Open       Close         Save       Save         Save       Save         Save       As         Export       Download to         Upload from       Print         Print Style Se       Printrer Setup.         Display Style       Properties         1       FP2-PLC.fr                                                                                                    | Link GP G<br>, 回到 【 f<br>PLC 中 ,<br>Ctrl+<br>Ctrl+<br>Ctrl+<br>Ctrl+<br>Ctrl+<br>Ctrl+<br>PLC<br>PLC<br>PLC<br>Ctrl+ | ieneral Communic<br>File】功能<br>即完成設<br>Comm<br>N<br>O<br>S                  | eation WO PC<br>表中,選<br>定。<br>GCU<br>IN GR<br>IN GR<br>In GR<br>In OR<br>Download Pr | E Link (Mf      | EWNET-WO) Download ion Settings and Comment t | d to P<br>Specify S | PLC】, ;<br>Station No<br>re? |

|     | 下載完成後,務必將電源重新關閉後再開。                                                                                                    |  |  |  |  |  |
|-----|----------------------------------------------------------------------------------------------------|--|--|--|--|--|
|     | PWS 人機 對 NAIS PLC(TOOL)                                                                                                    |  |  |  |  |  |
|     | (25PIN D型母接頭)                                                                                                    |  |  |  |  |  |
| 接   |                                                                                                    |  |  |  |  |  |
| 絙   | 03                                                                                                    |  |  |  |  |  |
| אסק | 21 ← 05                                                                                                    |  |  |  |  |  |
| 圖   |                                                                                                    |  |  |  |  |  |
|     | 06                                                                                                    |  |  |  |  |  |
|     | 08                                                                                                    |  |  |  |  |  |
|     | 20 •                                                                                                    |  |  |  |  |  |
|     |                                                                                                    |  |  |  |  |  |
|     | ※因松下 PLC 型號繁多,故 <mark>將其腳位</mark> 附錄於下,可依實際需求參考使用。                                                                                                    |  |  |  |  |  |
|     | ▼ED_a/ED0/ED2/ED20U/ED_M洛田的工具馆的端子配罢图                                                                                                    |  |  |  |  |  |
|     | *FF-0/FF0/FF2/FF23N/FF-M通用的工具埠的姉子的自回                                                                                                    |  |  |  |  |  |
|     | 4 2                                                                                                    |  |  |  |  |  |
|     | 信號名稱 端子編號                                                                                                    |  |  |  |  |  |
|     | $\begin{pmatrix} 0 \\ 1 \\ 1 \\ 2 \\ 1 \\ 1 \\ 2 \\ 1 \\ 1 \\ 1 \\ 1$                                                                                                    |  |  |  |  |  |
|     | RD 3                                                                                                    |  |  |  |  |  |
|     | 1 - 4                                                                                                    |  |  |  |  |  |
| 備註  | 5                                                                                                    |  |  |  |  |  |
|     |                                                                                                    |  |  |  |  |  |
|     | *FP1工具埠配置圖                                                                                                    |  |  |  |  |  |
|     | -5<br>-5<br>-5<br>-5<br>-5<br>-5<br>-5<br>-5<br>-5<br>-5<br>-5<br>-5<br>-5<br>-                                                                                                    |  |  |  |  |  |
|     | 2 7 SDA 2                                                                                                    |  |  |  |  |  |
|     | $\left(\begin{array}{c c} & & \\ & & \\ & & \\ \end{array}\right)$                                                                                                    |  |  |  |  |  |
|     | SDB 5                                                                                                    |  |  |  |  |  |
|     | 4                                                                                                    |  |  |  |  |  |
|     | $1 \qquad 6 \qquad - \qquad 7 \qquad - \qquad 7 \qquad - \qquad -$ |  |  |  |  |  |
|     | \3                                                                                                    |  |  |  |  |  |

\*FP3工具埠的端子配置圖

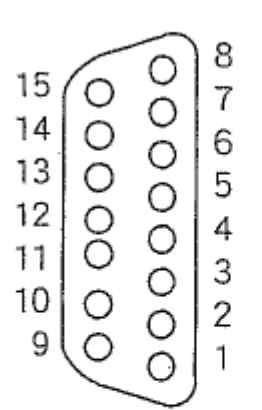

| 信號名稱 | 端子編號 |
|------|------|
| FG   | 1    |
| SDA  | 2    |
| RDA  | 3    |
| RSA  | 4    |
| CSA  | 5    |
| -    | 6    |
| SG   | 7    |
| +5V  | 8    |
| SDB  | 9    |
| RDB  | 10   |
| RSB  | 11   |
| CSB  | 12   |
| _    | 13   |
| SG   | 14   |
| +5V  | 15   |

\*FP10SH工具埠的端子配置圖

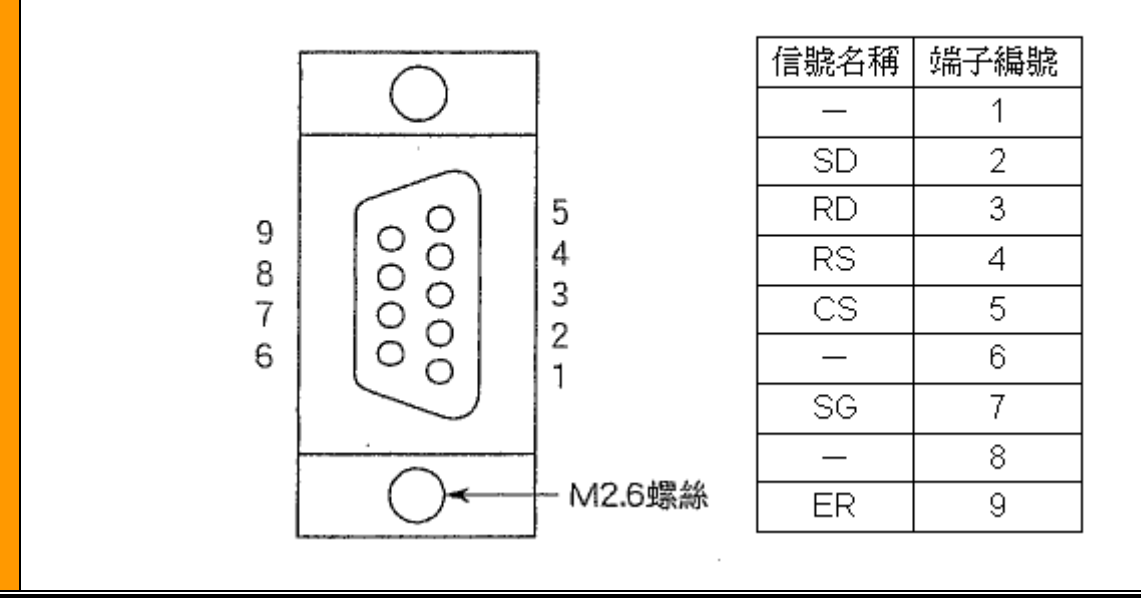